ETAS

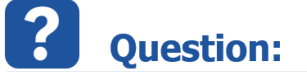

- The size of an array or matrix is determined when the element is created.
- In addition, ASCET allows the determination of variants in array/matrix sizes via system constants.
- How to create a Variant Array or Variant Matrix

## Answer:

1. In ASCET: In Block Diagram Editor under Elements > Click on icon for array or matrix

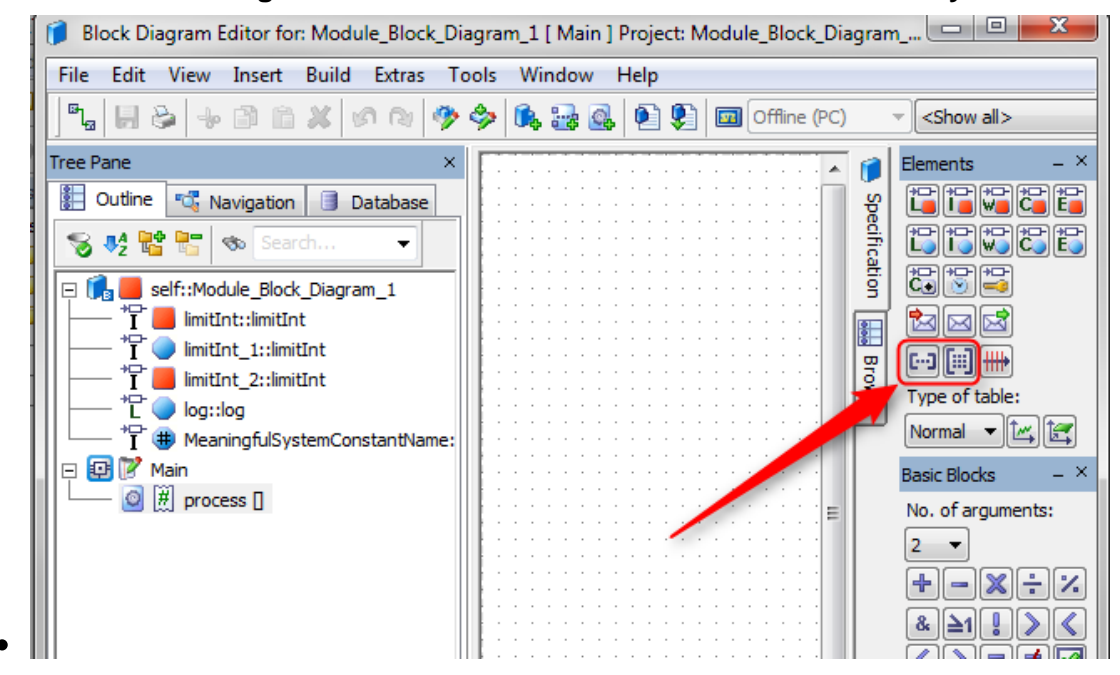

2. In dialog Properties for Array Element:

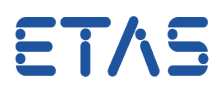

- 1. At field **Name**: Type a name for the array
- 2. At field Variant Size: Click on black triangle (arrow down)
- 3. Click on the name of a system constant
- 4. Click OK button

| C-3 Properties for Array Element: array_1                                                                                                    |                 |
|----------------------------------------------------------------------------------------------------|-----------------|
| General                                                                                                    |                 |
| Name 1 array_1                                                                                                    |                 |
| Unit                                                                                                    |                 |
| Comment                                                                                                    |                 |
| Dimension X 4 Variant Size <                                                                                                    | No Selection> 2 |
| Interpolation <                                                                                                    | No Selection>   |
| Kind 🔲 Variable                                                                                                    |                 |
| Basic Type<br>Continuous<br>Scope<br>Continuous<br>Scope<br>Continuous<br>Scope<br>Continuous<br>Scope<br>Continuous<br>Scope<br>Continuous<br>Scope<br>Continuous<br>Scope<br>Continuous<br>Scope<br>Continuous<br>Scope<br>Continuous<br>Scope<br>Continuous<br>Set0 Method<br>Set0 Method<br>Set0 Method<br>Internal Access<br>Virtual<br>Continuous<br>Set0 Method<br>Internal Access<br>Virtual<br>Non-Volatile<br>Variants<br>Redundant<br>Calibration Access<br>Virtue<br>Variants<br>Read |                 |
| Always Show Editor for new Elements                                                                                                    |                 |

## In case of further questions:

- You will find further FAQ here: www.etas.com/en/faq
- Please feel free to contact our Support Center, if you have further questions.
- Here you can find all information: http://www.etas.com/en/hotlines.php

08.08.2017

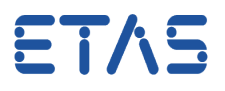

This information (here referred to as "FAQ") is provided without any (express or implied) warranty, guarantee or commitment regarding completeness or accuracy. Except in cases of willful damage, ETAS shall not be liable for losses and damages which may occur or result from the use of this information (including indirect, special or consequential damages).